# Navigating DeaconSpace

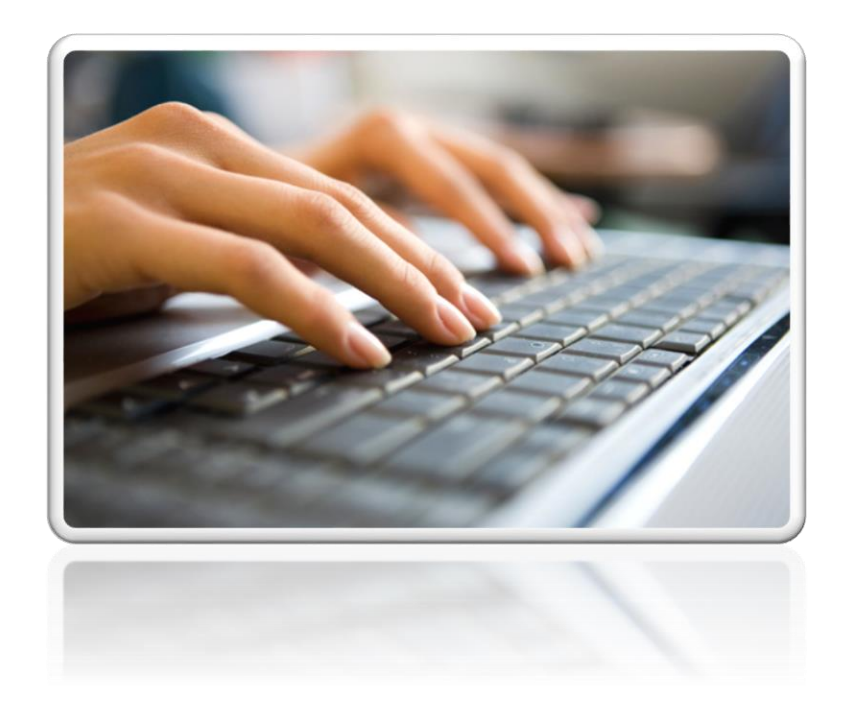

# Center for Experiential and Applied Learning (CEAL)

Wake Forest® Baptist Health

February 2021

# **Getting Started**

Use this link to reach **DeaconSpace** (https://rooms.wfu.edu/EMSWebApp/)

- Select Wake Forest Baptist Health
- Sign in using your WFBH email and password

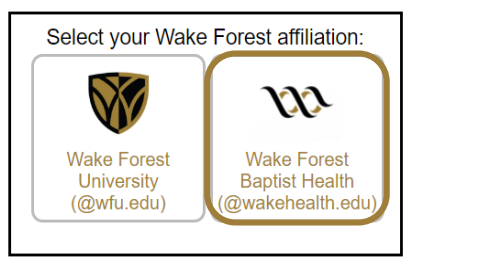

| <b>VV Wa</b>    | ake Forest*                 |
|-----------------|-----------------------------|
| Bap             | otist Medical Center        |
| To sign in, ent | er your email address       |
| @wakehealth     | 1.edu) and network password |
|                 |                             |
| @wake           | health.edu                  |

Click CREATE A RESERVATION - Locate template\* entitled: Ctr Experiential & Applied Learning (CEAL) Request; Click book now\*\*.

| 😻 DeaconSpace        | My Reservation Templates                                                            |                          |
|----------------------|-------------------------------------------------------------------------------------|--------------------------|
| HOME                 | Ctr Experiential & Applied Learning (CEAL) Request                                  | book now about           |
| CREATE A RESERVATION | *No CEAL template? Email ceal@wakehealth.edu to request it be added and provide you | r 6-digit department # . |

\*\*Calendar Search Option (before opening template)

The system defaults to 10 business days from the current date as the first accepted reservation.

- a) If you have an urgent need for space and/or resources within 10 business days, follow the numbered steps below to view the calendar. If desired space appears open, email <u>ceal@wakehealth.edu</u> providing event details. Your request will then be reviewed for response.
- b) For a quick calendar glance at any time, you may follow the numbered steps below before opening CEAL template.

|               |           |                      |                   |                                    | /            |
|---------------|-----------|----------------------|-------------------|------------------------------------|--------------|
| 😻 DeaconSpace |           |                      |                   | Locations                          | ×            |
| 希 НОМЕ        |           | (top of page)        | 2.                | <b>4.</b> Make selection(s)        |              |
|               | Date      | Mon 03/01/2021       |                   | Find locations                     | Q            |
|               |           |                      |                   | Select All Buildings               |              |
| MY EVENTS     | Locations | (all)                |                   | BGCME (Innovation Qtr.)            |              |
|               |           | Add/Remove Locations |                   | Biotech Place                      |              |
| BROWSE        |           | 3.                   |                   | CEAL Mobile                        |              |
| EVENTS        |           |                      |                   | Gray Building                      |              |
|               |           |                      |                   | <ul> <li>Hanes Building</li> </ul> |              |
|               |           |                      |                   | Janeway Tower                      |              |
|               |           |                      |                   | Reynolds Tower                     | *            |
|               |           |                      |                   | Selected Locations                 |              |
|               |           |                      | 5. click Update I | Locations to see calendar          | ations Close |

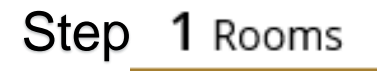

# Using CEAL Template

• Select your desired Date and Start/End Time

• Click Add/Remove for a list of building locations

| Date & Time                                                                                                    |                                                                                                    |
|----------------------------------------------------------------------------------------------------|----------------------------------------------------------------------------------------------------|
| Date                                                                                                    | <sup>*</sup> If you need Daily / Weekly / Monthly / Random<br>dates, see pages 4-5 for <b>Recurrence</b> steps. |
| Start Time End Time       1:00 PM     Image: Constraint of the second second sec |                                                                                                    |
| Create booking in this time zone<br>Eastern Time                                                                                                    |                                                                                                    |
| Locations Add/Remove                                                                                                    |                                                                                                    |
| Locations                                                                                                    | ×                                                                                                    |
| BUILDINGS                                                                                                    |                                                                                                    |
| Find locations                                                                                                    | Q                                                                                                    |
| Select All Buildings                                                                                                    |                                                                                                    |
| Ambulatory Care Building     BGCME (Innovation Qtr.)     CEAL Mobile                                                                                                    |                                                                                                    |
| Gray Building Janeway Tower Remodels Tower                                                                                                    |                                                                                                    |
|                                                                                                    |                                                                                                    |
| Selected Locations                                                                                                    |                                                                                                    |
|                                                                                                    | Update Locations Close                                                                                          |

• Make your selection(s); Click Update Locations; Calendar and list of rooms will open.

If <u>no</u> **Recurrence** is needed, continue to page 6...

#### \* Recurrence Steps for Daily or Weekly Events

Click **Recurrence** from page 3 to open selection menu demonstrated below. (see page 5 for Monthly or Random)

**Daily** – Since Daily is default in **Repeats** drop down, select appropriate interval button; Select **End Date** for number of occurrences to populate. Once your selections are as needed, click **Apply Recurrence** 

| Recurrence             |                 |                   | ×   |
|------------------------|-----------------|-------------------|-----|
| Repeats                | Daily ~         | Remove Recurrence |     |
| • Every                | 1 day(s)        |                   |     |
| ○ Weekdays Only        |                 |                   |     |
| Start Date             | Mon 03/01/2021  | <b>m</b>          |     |
| • End Date             | Wed 03/03/2021  | (3 occurrences)   |     |
| ○ End after            | 1 occurrence(s) |                   |     |
| Start Time             | End Time        |                   |     |
| 1:00 PM                | 3:00 PM         | Ø                 |     |
| Create booking in this | time zone       |                   |     |
| Eastern Time           | ~               |                   |     |
|                        |                 | Apply Recurrence  | ose |

**Weekly** – Select from **Repeats** drop down; Enter how often (i.e. Every 1, 2, 3 weeks, etc.); Select **day(s)** of the week; Select **End Date** for number of occurrences to populate. Once your selections are as needed, click **Apply Recurrence** 

| Recurrence           |                 |                   | > |
|----------------------|-----------------|-------------------|---|
| Repeats              | Weekly ~        | Remove Recurrence |   |
| Every                | 2 week(s)       |                   |   |
| On                   | Sun Mon Tue W   | /ed Thu Fri Sat   |   |
| Start Date           | Mon 03/01/2021  | <b>#</b>          |   |
| End Date             | Mon 03/29/2021  | (3 occurrences)   |   |
| ○ End after          | 1 occurrence(s) |                   |   |
| Start Time           | End Time        |                   |   |
| 1:00 PM              | 3:00 PM         | 0                 |   |
| Create booking in th | is time zone    |                   |   |
|                      |                 |                   |   |

#### \* Recurrence Steps for Monthly or Random Events

Click **Recurrence** shown on page 3 to open selection menu demonstrated below.

**Monthly** – Select from **Repeats** drop down; Select appropriate interval button and complete fields; Select **End Date** for number of occurrences to populate. Once selections are as needed, click **Apply Recurrence** 

| Recurrence             |                                    | × |
|------------------------|------------------------------------|---|
| Repeats                | Monthly                            |   |
| 〇 On day               | 16 of every 1 month(s)             |   |
| On the                 | First   Mon   of every 1  month(s) |   |
| Start Date             | Mon 03/01/2021                     |   |
| End Date               | Mon 05/03/2021 (3 occurrences)     |   |
| ○ End after            | 1 occurrence(s)                    |   |
| Start Time             | End Time                           |   |
| 1:00 PM                | 3:00 PM                            |   |
| Create booking in this | time zone                          |   |
| Eastern Time           | ~                                  |   |
|                        | Apply Recurrence Clos              | e |

Random – Select from Repeats drop down; Calendar opens for selecting random dates over the next 18 months; Once selections are as needed, click Apply Recurrence

| Recurrer    | nce             |         |            |        |                              | ×                                    |              |
|-------------|-----------------|---------|------------|--------|------------------------------|--------------------------------------|--------------|
| Repeats     | C               | Random  | ~          | Remo   | ve Recurren                  | ce                                   |              |
| <           |                 | ,       | March 2021 |        |                              | >                                    |              |
| Su          | Mo              | Tu      | We         | Th     | Fr                           | Sa                                   |              |
| 28          | 1               | 2       | 3          | 4      | 5                            | 6                                    |              |
| 7           | 8               | 9       | 10         | 11     | 12                           | 13                                   |              |
| 14          | 15              | 16      | 17         | 18     | 19                           | 20                                   |              |
| 21          | 22              | 23      | 24         | 25     | 26                           | 27                                   |              |
| 28          | 29              | 30      | 31         | 1      | 2                            | 3                                    |              |
| 4           | 5               | 6       | 7          | 8      | 9                            | 10                                   |              |
| Start Time  |                 | End Ti  | me         | _      |                              |                                      |              |
| 1:00 PM     | (               | 3:00    | PM         | 0<br>r | <b>lote:</b> Sta<br>emain th | art/End time mus<br>ne same for eacl | st<br>h date |
| Create book | ing in this tin | ne zone |            |        | orrian r a                   |                                      | , aato       |
| Eastern T   | ime             |         | ~          |        |                              |                                      |              |
|             |                 |         |            |        |                              |                                      |              |
|             |                 |         |            |        | Apply Recur                  | rence Close                          |              |

## Step 1 Rooms continued from page 3

As seen in (A), each room is listed under the selected building location(s). Capacity and time availability are shown here.

- Room Details: If you need to review this information prior to selecting, click the blue room name shown in (A) which then opens
   (B) with 4 separate tabs of detail as highlighted below.
- To select the preferred room, click 
   shown in (A)
- This opens (C) to enter No. of Attendees
   Note: Required fields are marked with \* and outlined in red
- Click Add Room

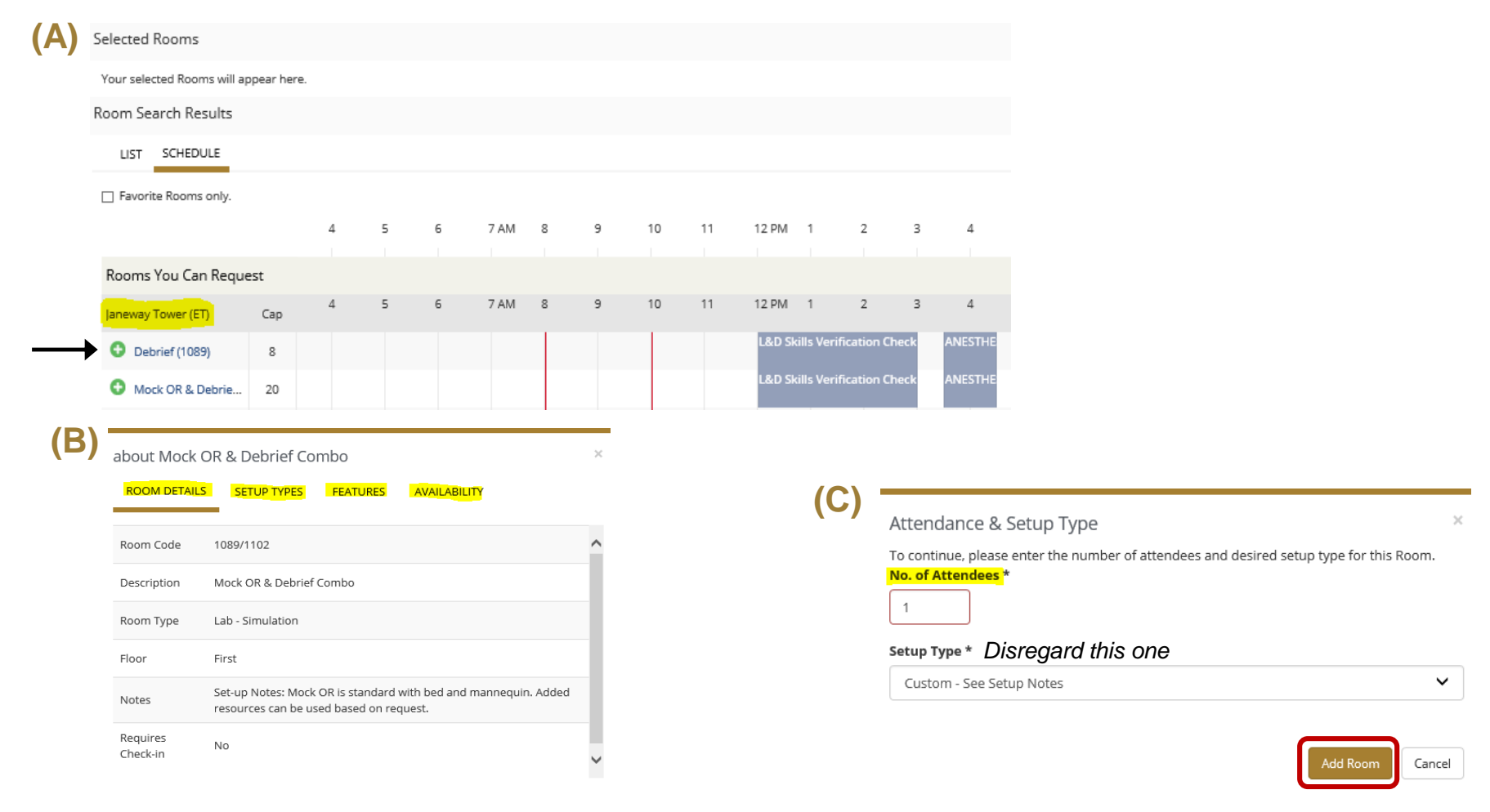

The selected room now appears at the top of the page. Tip option: Click up arrow at bottom of page any time to go to top

After all selections are made and appear in list with 
 , click Next Step

|                     | <b>1</b> R | ooms   |                    | 2 Servic | es    | 3 Res    | servation | Detail | S |     |            |   |    |       |
|---------------------|------------|--------|--------------------|----------|-------|----------|-----------|--------|---|-----|------------|---|----|-------|
|                     |            |        |                    |          |       |          |           |        |   |     |            |   |    |       |
| elected Rooms 🛛 🖉 🧳 | Attenda    | ance & | Setup <sup>·</sup> | Туре     |       |          |           |        |   |     |            |   |    |       |
| Mock OR & Debrief C | ombo       |        |                    |          |       |          |           |        |   |     |            |   |    |       |
| oom Search Results  |            |        |                    |          |       |          |           |        |   |     |            |   |    |       |
| LIST SCHEDULE       |            |        |                    |          |       |          |           |        |   |     |            |   |    |       |
| Favorite Room       |            |        |                    |          |       |          |           |        |   | F   | ind A Roor | n | Se | earch |
|                     |            | 7 AM   | 8                  | 9        | 10    | 11       | 12 PM     | 1      | 2 | 3   | 4          | 5 | 6  | 7     |
| Rooms You Can Requ  | est        |        |                    |          |       |          |           |        |   |     |            |   |    |       |
| Janeway Tower (ET)  | Cap        | 7 AM   | 8                  | 9        | 10    | 11       | 12 PM     | 1      | 2 | 3   | 4          | 5 | 6  | 7     |
| Debrief (1089)      | 8          |        |                    |          |       |          |           |        |   | ANE | STHESIA R  |   |    |       |
| Mock OR & Debrie    | 20         |        |                    |          |       |          |           |        |   | ANE | STHESIA R  |   |    |       |
| Skills Lab (1093)   | 10         |        |                    |          | FES E | am-Irene | Isra      |        |   |     |            |   |    |       |
| Mock OR (1102)      | 12         |        |                    |          |       |          |           |        |   | ANE | STHESIA R  |   |    |       |
| 4                   |            |        |                    |          |       |          |           |        |   |     |            |   |    |       |

You are now ready to select event Services and Resources

## Step 2 Services

Services and Resources include staffing support and equipment needs.

- Click the arrow to reveal listings
- As each item is selected, it appears in the Services Summary to the right with

Note: Question regarding human tissue must be answered in the required field shown below

• click Next Step

|                                                |                     | 1 Rooms 2 Services | 3 Rese       | rvation Detail  | 5                                   |
|------------------------------------------------|---------------------|--------------------|--------------|-----------------|-------------------------------------|
| Services For Your Reservation                  |                     |                    |              |                 | Next Step                           |
| CEAL Simulation Resources                      |                     |                    | Services Sum | nmary           |                                     |
| Manikins                                       |                     | <mark>~</mark>     | CEAL S       | Simulation Reso | burces                              |
| Manikin - 5 yo HAL (W-S)                       | Manikin - HPS Adult |                    | •            | 1               | Manikin - HPS Adult 🖋               |
| Manikin - HPS Child                            | Manikin - METI Man  |                    | •            | 1               | Simulation Operator Support Staff 🥒 |
| Manikin - Newborn Tory (W-S)                   | Manikin - Other     |                    |              |                 |                                     |
| Manikin - SimBaby                              | Manikin - SimMan    |                    |              |                 |                                     |
| Manikin - SimMan3G (W-S)                       |                     |                    |              |                 |                                     |
| Simulation Support                             |                     | ~                  |              |                 |                                     |
| Simulation Operator Support Staff              |                     |                    |              |                 |                                     |
| Task Trainers                                  |                     | ^                  |              |                 |                                     |
| CEAL Standardized Patients                     |                     |                    |              |                 |                                     |
| Standardized Patients                          |                     | ~                  |              |                 |                                     |
| Standardized Patients                          |                     |                    |              |                 |                                     |
| Support Service                                |                     | ^                  |              |                 |                                     |
| CEAL Ultrasound Resources                      |                     |                    |              |                 |                                     |
| Equipment                                      |                     | ^                  |              |                 |                                     |
| Ultrasound Support                             |                     | ^                  |              |                 |                                     |
| CEAL Human Tissue Resources                    |                     |                    |              |                 |                                     |
| Does your event require use of human tissue? * |                     |                    |              |                 |                                     |
| Choose one                                     |                     |                    |              |                 |                                     |
| Type/Qty. Human Tissue Requested               |                     | ^                  |              |                 |                                     |
| Human Tissue Support                           |                     | ^                  |              |                 |                                     |

## Step 3 Reservation Details

All fields in this step are required.

- Group Tip: Click search icon and enter WFSM: to begin locating your department (shown below)
  - Surgery related departments are within surgery category
  - WF Baptist Medical Center is another search option if unable to locate
- · Where you see Add/Remove under certain questions, click to open a list of options
- There is a specific field available for adding information or a message you would like to communicate
- When all fields are completed, click Create Reservation

| <ul> <li>The system will then let you know your request has</li> </ul>                                                                                                    | been submitted.                          | Create Reservation |
|----------------------------------------------------------------------------------------------------|------------------------------------------|--------------------|
|                                                                                                    | 1 Rooms 2 Services 3 Reservation Details |                    |
| Reservation Details                                                                                                    |                                          |                    |
| Event Details                                                                                                    |                                          |                    |
| Event Name * Event Type *                                                                                                    |                                          |                    |
|                                                                                                    | ~                                        |                    |
| Group Details                                                                                                    |                                          |                    |
| Group *                                                                                                    | Groups you can book for                  |                    |
| <ul><li></li></ul>                                                                                                    | Group name starts with Q                 |                    |
| 1st Contact                                                                                                    | WFSM: Academic Computing                 |                    |
| ×                                                                                                    | WFSM: Alamance Emergency Physicians      |                    |
| Attachments                                                                                                    | WFSM: Anesthesiology                     |                    |
|                                                                                                    | WFSM: BGGS                               |                    |
| Select your files Drag and drop your files here                                                                                                    | WFSM: Biochemistry                       |                    |
|                                                                                                    | WFSM: Biomedical Engineering             |                    |
| Additional Information                                                                                                    | WFSM: Biostatistics                      |                    |
| Will persons 17 years old and younger (that are not Wake Forest students) attend this event? $\star$                                                                                   | WFSM: Cancer Biology                     |                    |
| Choose one                                                                                                    | V WFSM: CERTL                            |                    |
| Is this event related to a sentinel event (patient safety event that resulted in patient death, permanent harm, or severe temporary harm and intervention required to sustain life)? * | WFSM: Clinical Education                 |                    |
| Choose one                                                                                                    | ✓ WFSM: Comparative Medicine             |                    |
| Please list the learning objective(s) for this event. *                                                                                                    | WFSM: Counseling & Wellness Services     |                    |
|                                                                                                    | WFSM: Coy Carpenter Library              |                    |
| What is the value of hosting this event to the Program/Department/Institution/Organization? $st$                                                                                       | WFSM: CRNA Students                      |                    |
| Add/Remove                                                                                                    |                                          |                    |
| Name vi event nosuratintatofi *                                                                                                    |                                          |                    |

CEAL

How to make changes after submitted/confirmed - page 10

## Edit Details | Edit Date / Time / Location | Add or Cancel Services | Cancel Event

| <ul> <li>From the DeaconSpace Home page</li> <li>Click My Events</li> <li>Click the Reservation Name requiring a change</li> </ul> | DeaconSpace<br>HOME<br>CREATE A RESERVATION<br>CREATE A RESERVATION<br>CREATE A RESERVATION<br>CREATE A RESERVATION<br>CREATE A RESERVATION<br>CREATE A RESERVATION<br>CREATE A RESERVATION<br>CREATE A RESERVATION<br>CREATE A RESERVATION                                                                                                    |                                                                          | ITS BOOKINGS                             |              |                                                           |  |  |
|----------------------------------------------------------------------------------------------------|----------------------------------------------------------------------------------------------------|--------------------------------------------------------------------------|------------------------------------------|--------------|-----------------------------------------------------------|--|--|
|                                                                                                    | events locations                                                                                                    | Name                                                                     | ion                                      |              |                                                           |  |  |
| Edit Event Name / Type / Group / Contact / Infe                                                                                    | ormation questions                                                                                                    | RESERVATION DETAILS                                                      | ADDITIONAL INFORM                        | IATION ATT/  | ACHMENTS                                                  |  |  |
| Click Edit Reservation Details                                                                                                    |                                                                                                    | Edit Reservation Detai                                                   | ls                                       |              |                                                           |  |  |
| Edit Event Date / Time / Location                                                                                                  |                                                                                                    | Bookings                                                                 |                                          |              |                                                           |  |  |
| Under Bookings, click 💉 at bottom of page                                                                                          |                                                                                                    | CURRENT PAST<br>Cancel Bookings Booking Tools                            |                                          |              |                                                           |  |  |
|                                                                                                    |                                                                                                    | Date ^                                                                   | Start TimeEnd Time8:00 AM10:00 AM        | Time Zone L  | o <b>cation</b><br>aneway Tower - Mock OR & Debrief Combo |  |  |
| Add or Cancel Services                                                                                                    |                                                                                                    | Reservation Tasks                                                        |                                          |              |                                                           |  |  |
| Click appropriate selection under <b>Reservation Ta</b>                                                                            | <b>asks</b> right of page                                                                                                    | Add Services<br>Cancel Services<br>Booking Tools<br>X Cancel Reservation |                                          |              |                                                           |  |  |
| Cancel Entire Event Reservation including the Click <b>x Cancel Reservation</b> shown above.                                       | ose with Multiple Da                                                                                                    | te Bookings                                                              |                                          |              |                                                           |  |  |
| Cancel Specific Event Booking Date(s)<br>Under Bookings, click 🤤 at bottom of page.                                                | Bookings<br>CURRENT PAST<br>Cancel Bookings Booking Tools                                                                                                    |                                                                          |                                          |              |                                                           |  |  |
| CEAL                                                                                                    | Date ^     Start Time       Image: Constraint of the start of the start of | ne End Time Time Zone                                                    | Location<br>Janeway Tower - Mock OR & Do | ebrief Combo | 10                                                        |  |  |